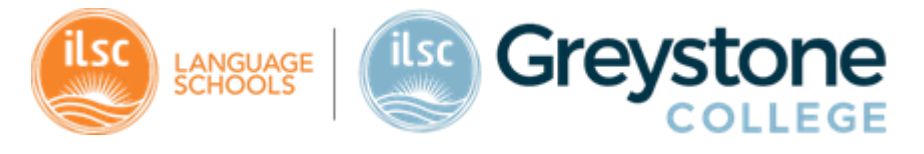

## <u> USI – Unique Student Identifier</u>

To study at ILSC Greystone you must have a Unique Student Identifier (USI). If you don't already have one, you must get a USI before your course starts. But don't worry. It's easy. This sheet tells you how to get one.

| FREQUENT ASKED QUESTIONS                            |                                                                                                    |  |  |  |
|-----------------------------------------------------|----------------------------------------------------------------------------------------------------|--|--|--|
| What is a USI?                                      | <ul> <li>The USI is a reference number made up of ten numbers and letters (example: 3AW88YH9U5) that:</li> <li>Links to a secure online record of your recognised training and qualifications gained in Australia.</li> <li>gives you access to your training records and transcripts.</li> <li>can be accessed online, anytime, and anywhere.</li> <li>it's free, easy to create and stays with you for life.</li> </ul> |  |  |  |
| Do I need a USI if I'm only doing part of a course? | Yes, even if you enrol with a training provider only to complete part of a course, a module, or a single unit you will still require a USI.                                                                                                    |  |  |  |
| Where can I get more information about a USI?       | On the Internet. Go to: <u>https://www.usi.gov.au/about-us</u>                                                                                                    |  |  |  |
| How do I get a USI?                                 | We will help you as part of your enrolment and face-to-face orientation. You must come to your face-to-face orientation at ILSC Greystone.                                                                                                    |  |  |  |
| Why do I need a USI?                                | If you do not have a USI, ILSC Greystone College is unable to issue you a<br>Certificate or Statement of Attainment.                                                                                                    |  |  |  |
| For more information                                |                                                                                                    |  |  |  |
| Please visit:                                       | <ul> <li><u>https://www.usi.gov.au/</u></li> <li><u>https://www.usi.gov.au/students</u></li> <li><u>https://www.usi.gov.au/help/FAQs/general</u></li> <li><u>https://www.usi.gov.au/help/FAQs/Students</u></li> </ul>                                                                                                    |  |  |  |
| Or contact:                                         | <ul> <li><u>https://www.usi.gov.au/contact-us</u></li> <li>Calling within Australia: 1300 857 536</li> <li>Calling internationally: +61 2 6218 0994</li> </ul>                                                                                                    |  |  |  |

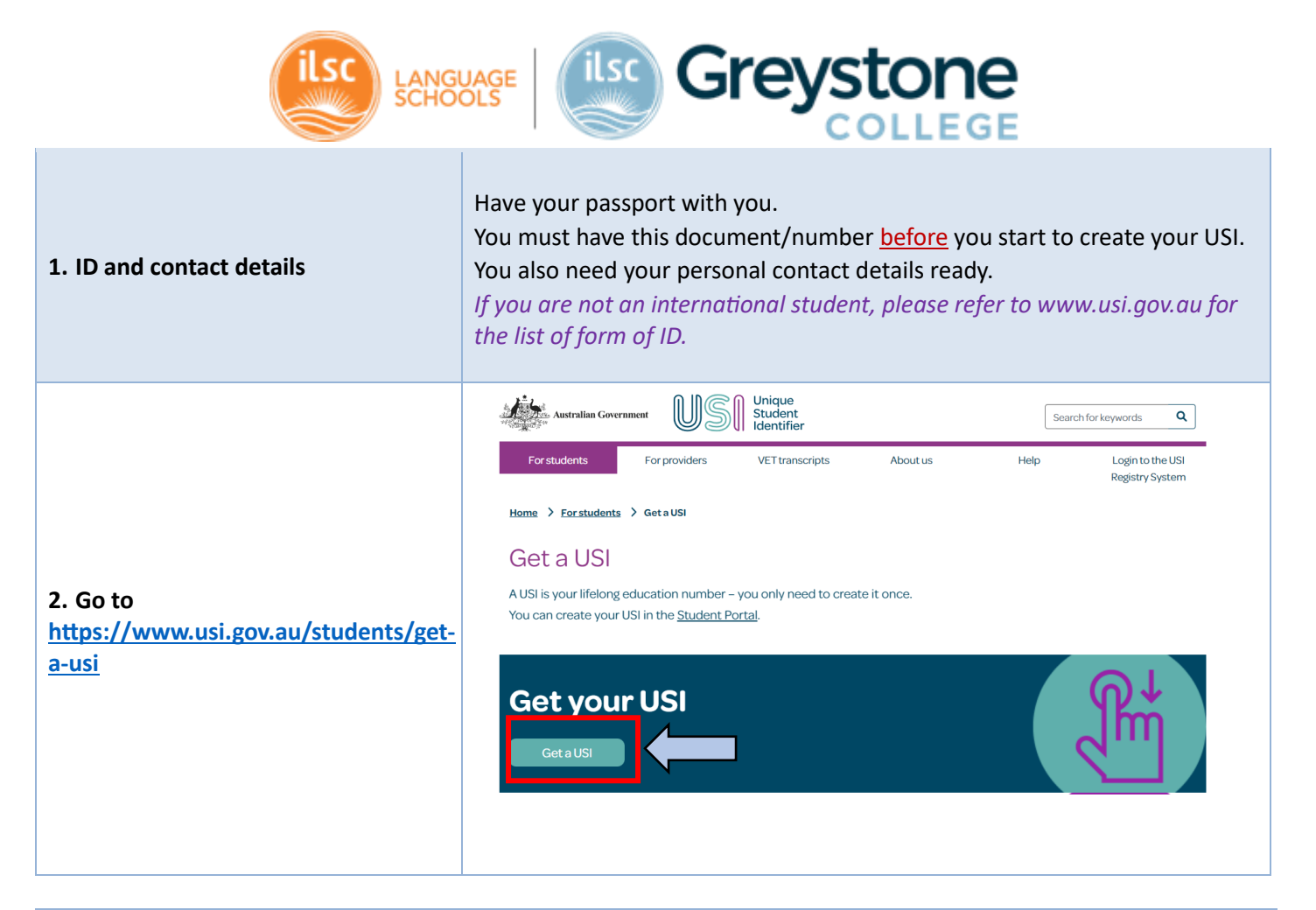

|                                                            | Australian Government Unique<br>Student<br>Identifier                                                                                                    | STUDENT PORTAL                                                                     |
|------------------------------------------------------------|----------------------------------------------------------------------------------------------------|------------------------------------------------------------------------------------|
|                                                            | TERMS AND CONDITIONS                                                                                                    | AND CONDITIONS REFORE USING                                                        |
| 3. Agree to the<br><i>"Terms and</i><br><i>Conditions"</i> | THIS WEBSITE.         The USI website Terms and Conditions define our shared responsibilities in regards to:         Your personal information and privacy;         Information security;         Accessibility.         Education or training providers must not use this portal (Student Portal) to create, view, or update st behalf of a student through their integrated student management system or via the USI Organisation | udent USIs. Organisations can only operate on<br>Portal.                           |
|                                                            | By agreeing to the terms and conditions I acknowledge that giving of false or misleading information is a seriou           I agree to the Terms and Conditions.           More information in regards to the USI website terms and conditions can be found here.                                                                                                    | us offence.                                                                        |
|                                                            | Disclaimer Accessibility Privacy Copyright Terms and Conditions Contact us Tim                                                                                                    | nes are shown in Australian Eastern Standard Time (AEST).<br>Version: 2023.06.28.1 |

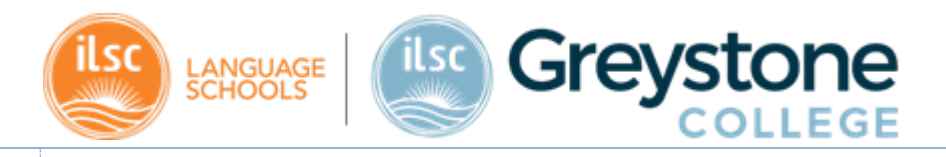

|                               | You are here: Home                                                                                                    |                                                                                                    |
|-------------------------------|----------------------------------------------------------------------------------------------------|----------------------------------------------------------------------------------------------------|
|                               | The Student Portal will be unavailable from 7:00pm to 10.00pm (AEST) Friday 14 July 2023 for system<br>We apologise for any inconvenience.                                                                                                    | maintenance.                                                                                                    |
| 4. Proceed to<br>"Create USI" | On this page you can:<br>1. Create a USI account (if you don't already have one)<br>2. View your application status<br>3. Login to your USI<br>4. Retrieve your USI<br>5. Reset your password<br>6. Activate your USI account.                                                                                                    | PASSWORD LOGIN Please enter your USI or Email and Password, and select Login to access your USI account. USI or Email |
|                               | CREATE USI If you do not have a USI account, you can create one now.                                                                                                    | Login                                                                                                    |
|                               | You only need to fill in a few details and<br>have one form of ID to verify who you are.<br>It should only take you about 5 minutes.         You can create your USI using your<br>Digital Identity. Digital Identity is a safe,<br>secure and convenient way to prove who<br>you are online. myGovID is the Australian<br>Government's Digital Identity app. | Forgotten your password?<br>Forgotten your USI?                                                                       |
|                               |                                                                                                    | Your Digital Identity email <u>must</u> match your USI account email                                                  |

|                                                         | You are here: <u>Home</u> > Create USI                                                                                                    |
|---------------------------------------------------------|----------------------------------------------------------------------------------------------------|
|                                                         | 1. Create USI V 2. Personal Details > 3. Contact Details > 4. Evidence o                                                                                                    |
|                                                         | CREATE USI                                                                                                    |
| 5. "Applying for a USI on behalf of                     | *Indicates a mandatory field                                                                                                    |
| another person".                                        | Are you applying for a USI on behalf of another person? If you are providing assistance and the person is with you, select No. If you are applying for a USI on behalf of another person who is not |
| If you are applying for your own USI, select (NO' and   | currently with you, select Yes.                                                                                                    |
| click 'next'.                                           | ★ Are you applying for a USI on behalf of another person?                                                                                                    |
| If you are applying for another person, please          | Cancel Next                                                                                                    |
| visit<br>https://www.usi.gov.au/students/identification |                                                                                                    |
| for further information                                 |                                                                                                    |
|                                                         |                                                                                                    |
|                                                         |                                                                                                    |
|                                                         |                                                                                                    |
|                                                         |                                                                                                    |

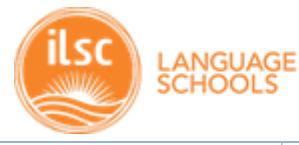

6. Evidence of Identity and

Select your "Evidence of identity" (use 'non-Australian passport' if you are an

**Personal details** 

international student)

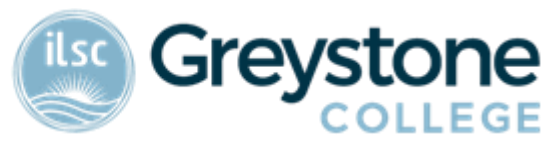

## **CREATE USI - PERSONAL DETAILS**

Before you begin you must select the evidence of identity document you will be using to create the USI.

Please enter your full name details into the Personal Details section below. Some forms of ID have special name formats:

• if your first/given name and middle name/s both appear on your form of ID as first/given names you must enter your first/given name in the First/Given Name field and your middle name/s into the Middle Name/s field.

COLLEGE

Once you have completed the following details select Next.

#### \* Indicates a mandatory field

| EVIDENCE OF IDENTITY                                |                                                                                                    |          |  |  |  |
|-----------------------------------------------------|----------------------------------------------------------------------------------------------------|----------|--|--|--|
| Document Type *                                     | Select<br>Select<br>Driver's Licence                                                                                                    | ~        |  |  |  |
| PERSONAL DETAILS                                    | Medicare Card<br>Passport (Australian)<br>Non-Australian Passport (New Zealand)                                                                               |          |  |  |  |
| Name Details                                        | Non-Australian Passport (with Australian Visa)<br>Birth Certificate (Australian)                                                                              | <u>د</u> |  |  |  |
| Do you have a First Name and<br>Yes No, I only have | Certificate of Registration by Descent<br>Citizenship Certificate<br>ImmiCard<br>Aviation-Maritime Security Identification Card<br>Centrelink Concession Card |          |  |  |  |

|                                                  | PERSONAL DETAILS                                                                              |  |  |  |  |
|--------------------------------------------------|-----------------------------------------------------------------------------------------------|--|--|--|--|
|                                                  | Name Details                                                                                  |  |  |  |  |
| (continuing)                                     | Do you have a First Name and Family Name e.g. John Smith?                                     |  |  |  |  |
| 6. Evidence of Identity                          | Yes O No, I only have one name                                                                |  |  |  |  |
| and<br>Personal details                          | First/Given Name                                                                              |  |  |  |  |
|                                                  | Middle Name/s                                                                                 |  |  |  |  |
| Fill out your details <u>as</u><br>shown on your | Family/Last Name *                                                                            |  |  |  |  |
| passport (make sure                              | For business or official purposes are you known by any other name that is not on your form of |  |  |  |  |
| <i>'middle name')</i> and click <b>'next'</b> .  | <ul> <li>No Yes</li> </ul>                                                                    |  |  |  |  |
|                                                  | Date of Birth *                                                                               |  |  |  |  |
|                                                  | Confirm Date of Birth                                                                         |  |  |  |  |
| * You have only a few                            | Gender * O Male                                                                               |  |  |  |  |
| attempts. If you are                             | Female     X (indeterminate/intersex/unspecified)                                             |  |  |  |  |
| first attempt, please ask                        | Country of Birth                                                                              |  |  |  |  |
| us for help.                                     | Select V                                                                                      |  |  |  |  |
| - •                                              | Town/City-of Birth                                                                            |  |  |  |  |
|                                                  | Cancel Back Next                                                                              |  |  |  |  |

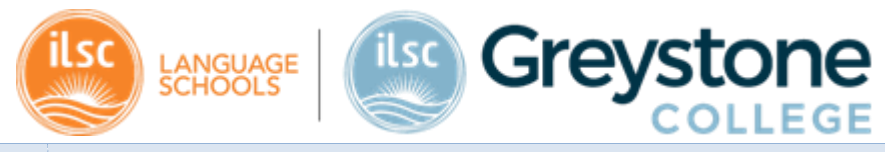

| A contact details File datases File datases <                                                                                                    |                                                |                                                                  |                                                                                                    |                                                                                                    |  |
|----------------------------------------------------------------------------------------------------|------------------------------------------------|------------------------------------------------------------------|----------------------------------------------------------------------------------------------------|----------------------------------------------------------------------------------------------------|--|
| A. Contact details File of the second second sec                 |                                                | * Indicates                                                      | s a mandatory field                                                                                                    |                                                                                                    |  |
| 7. Contact details Fill out your contact details Fill out your contact details Fill out your details and create out your generation out your generation out your generation out your generation out your generation out your generation out your generation out your generation out your generation out your generation out your generation out your your your your your your your your                                                                                                    |                                                | CONT                                                             | ACT DETAILS                                                                                                    |                                                                                                    |  |
| <form><form><form><form></form></form></form></form>                                                                                                    |                                                | Email Ado                                                        | dress                                                                                                    | e.g. name@example.com                                                                                                    |  |
| <ul> <li>A contact details</li> <li>Fill out your contact etails</li> <li>Fill out your contact etails and click 'next'</li> <li>S. Confirm your etails and click 'next'</li> <li>S. Confirm your etails and click 'next'</li> <li>S. Confirm your etails and click 'next'</li> <li>S. Confirm your etails and click 'next'</li> <li>S. Confirm your etails and click 'next'</li> <li>S. Confirm your etails and click 'next'</li> <li>S. Confirm your etails and click 'next'</li> <li>S. Confirm your etails and click on contact team of the set of the set of the</li></ul>                                          |                                                | Mobile No                                                        | umber                                                                                                    | e.g. 040000000                                                                                                    |  |
| 7. Contact details         File out your contact details         file out your contact details         file out your your contact details         file out your your your details and creek         file out your details and creek         file out your your details and creek         file out your your details and creek         file out your your your your your your your your                                                                                                    |                                                | Home Ph                                                          | ione                                                                                                    | e.g. 020000000                                                                                                    |  |
| <ul> <li>7. Contact details</li> <li>File out your contact details</li> <li>File out your contact details and click 'next'</li> <li>S. Confirm your contact details and click 'next'</li> <li>S. Confirm your contact details and click on the click click on the click click click on the click click</li></ul>                                                                         |                                                | Postal                                                           | I Address Details                                                                                                    |                                                                                                    |  |
| Fill out your contact<br>details and click 'next'   Fusta Address Subdribtowotby But a ddress But a ddress <                                                                                                    | 7. Contact details                             | Country<br>This is<br>you live                                   | y of Residence<br>the Country where<br>e                                                                                                    | Australia                                                                                                    |  |
| S. Confirm your details and created your details and created your details and created your password, and your details and created your password, and your details and created your password, and your details and created your password, and your details and created your password, and your details and created your password, and your details and created your password, and your details and created your password, and your details and created your password, and your your password, and your details and created your password, and your details and created your password, and your your details and created your password, and you your password, and you you you you you you you you you you                                                                                                    | Fill out your contact details and click 'next' | Postal                                                           | Address                                                                                                    | Type your address                                                                                                    |  |
| S. Confirm your details and createry used to be the the transmission of the transmission of transmission of transmission of tra          |                                                | 105417                                                           | Add 655                                                                                                    |                                                                                                    |  |
| S. Confirm your details are correct, did with your information. S. Confirm Identity If they are not correct, did with your information. S. Your're done! ③ Your USI is created. Your USI is created. Your USI is created. Your VSI is created.                                                                                                    |                                                | Suburb                                                           | o/Town/City                                                                                                    |                                                                                                    |  |
| Possoo          S. Confirm your       Cost of US       S. Contact Costs       Cost of US       S. Contact Costs       Cost of US       S. Contact Costs       Cost of US       S. Contact Costs       Cost of US       S. Contact Costs       Cost of US       S. Contact Costs       Cost of US       S. Contact Costs       Cost of US       S. Contact Costs       Cost of US       S. Contact Costs       Cost of US       S. Contact Costs       Cost of US       S. Contact Costs       Cost of US       Cost of US       Cost o                                                                                                    |                                                | State                                                            |                                                                                                    | Select V                                                                                                    |  |
| <ul> <li>a constraint your details and create distance of the stream of the stream</li></ul> |                                                | Postcoo                                                          | de                                                                                                    |                                                                                                    |  |
| <ul> <li>8. Confirm your details and create your password, and security questions.</li> <li>Check if your details are correct, click on 'Confirm Identity'</li> <li>If they are not correct, click on 'back to edit' and adjust to contend to passport (with Australian Passport (with Australian Visa) and the minit's or the minit's or the minit</li></ul>         |                                                | 1. Create USI ✓ 2. Per<br>CREATE USI - CONFI                     | rsonal Details ✓ 3. C                                                                                                    | ontact Details <ul> <li>4. Evidence of Identity</li> <li>5. Password/Check Questions</li> </ul>                                                                                                    |  |
| Sour password, and scurity questions.   Check if your details are correct, and click on 'Confirm Identity'   If they are not correct, click on 'back to edit' and adiant and the scure back taken takes taken takes taken taken takes taken taken takes taken taken takaken taken taken taken taken taken taken takaken ta                                         | 8. Confirm your<br>details and create          | Please confirm the details yo not be able to create a USI.       | ou entered match your form of ID                                                                                                    | If your details do not match you will If your details do not match you will International students who study onshore in Outstrails on one of the study onshore in Outstrails one one of the study onshore in Outstrails one one of the study onshore in Outstrails one one of the study on shore in Outstrails one one of the study on shore in Outstrails one one of the study on shore in Outstrails one one of the study on shore in Outstrails one one of the study on shore in Outstrails one one of the study on shore in Outstrails one one of the study on shore in Outstrails one one of the study on shore in Outstrails one one of the study on shore in Outstrails one one of the study on shore in Outstrails one one of the study one of the study |  |
| security questions.         Check if your details are correct and click on 'Confirm Identity'         If they are not correct, click on 'back to edit' and adjust your information.         If they are not correct, click on 'back to edit' and adjust your information.         Non-Australian Passport (with Australian Visa)         Passport Number         If adjust your information.         9. You're done! ©         You're done! ©                                                                                                    | your password, and                             | If your details do not match y<br>If your details match your for | to Edit to update them. Australia can appy for a USI using their valid<br>non-Australian passport and Australian visa.<br>You must land in Australia and no through    |                                                                                                    |  |
| Check if your details are correct and click on 'Confirm Identity'       If you have a make sure you keep a record of this number – the USI is yours for life.         If they are not correct, click on 'back to edit' and adjust your information.       Image: Control to the state and the state and state and state and sta                                                                                  | security questions.                            | PERSONAL DETAILS                                                 | PERSONAL DETAILS                                                                                                    |                                                                                                    |  |
| correct and click on<br>'Confirm Identity'       If they are not correct,<br>click on 'back to edit' and<br>adjust your information.       If they are not correct,<br>click on 'back to edit' and<br>adjust your information.       If they are not correct,<br>click on 'back to edit' and<br>adjust your information.       If they are not correct,<br>click on 'back to edit' and<br>adjust your information.       If they are not correct,<br>click on 'back to edit' and<br>adjust your information.       If they are not correct,<br>click on 'back to edit' and<br>adjust your information.       If they are not correct,<br>click on 'back to edit' and<br>adjust your information.       If they are not correct,<br>click on 'back to edit' and<br>adjust your information.       If they are not correct,<br>click to edit' and<br>adjust your information.       If they are not correct,<br>click to edit' click to edit' click to edi                                                                    | Check if your details are                      | First/Given Name                                                 | identification.<br>If you have not arrived in Australia, please                                                                                                    |                                                                                                    |  |
| Communication of the second of this number – the USI is yours for life.                                                                                                    | correct and click on                           | Middle Name/s<br>Family/Last Name                                |                                                                                                    | contact your education or training provider and<br>let them know that you will provide a USI when<br>you arrive.                                                                                                    |  |
| If they are not correct,       Image: Non-Australian Passport (with Australian Visa)       Image: Non-Australian Passport (with Australian Visa)       Image: Non-Australian Passport Number is the number is the number is the                                                                  | commutentity                                   | Date of Birth                                                    | New Australia - The State                                                                                                    | NOTE: If you study offshore (i.e., not in<br>Australia) with an Australian education or                                                                                                    |  |
| Click on back to earl and<br>adjust your information.       Image: Cancel Back to Edit Confirm Identity       Non-Australian passpot.         Passpot Number       Cancel Back to Edit Confirm Identity       For more information, plasse visit International<br>students studying oversaas. I<br>Unique Student Identitier (usi gov. au)         9. You're done! ③       Your USI is created.         It will be displayed in the screen, and you will also receive it for your records.<br>Please make sure you keep a record of this number – the USI is yours for life.                                                                                                    | If they are not correct,                       |                                                                  | Non-Australian Passport (with Australian Visa) training provider, you do not need a USI. Passport Number is the number shown on Passport Number is the number shown on |                                                                                                    |  |
| Gancel Back to Edit Confirm Identity         9. You're done! ③         Your USI is created.         It will be displayed in the screen, and you will also receive it for your records.         Please make sure you keep a record of this number – the USI is yours for life.                                                                                                    | adjust your information.                       | DETAILS<br>Passport Number                                       |                                                                                                    | Non-Australian passport.<br>For more information, please visit <u>International</u><br><u>students and students studying overseas I</u><br><u>Unique Student Identifier (usi gov au)</u>                                                                                                    |  |
| Your USI is created.         9. You're done! Image: Second state of the second state of the second state of t                                                                |                                                | Cancel Back to Edit Con                                          | nfirm Identity                                                                                                    |                                                                                                    |  |
| Your USI is created.<br>9. You're done! <sup>(C)</sup><br>It will be displayed in the screen, and you will also receive it for your records.<br>Please make sure you keep a record of this number – the USI is yours for life.                                                                                                    |                                                |                                                                  |                                                                                                    |                                                                                                    |  |
| Your USI is created.9. You're done! I Handle Handle                                          |                                                |                                                                  |                                                                                                    |                                                                                                    |  |
| Please make sure you keep a record of this number – the USI is yours for life.                                                                                                    | 9 Vouire danal 💬                               |                                                                  | Yo                                                                                                    | our USI is created.                                                                                                    |  |
|                                                                                                    | 5. Tou le dolle! ⊌                             | It will be display<br>Please make su                             | /ed in the scree<br>re vou keep a re                                                                                                    | n, and you will also receive it for your records.<br>ecord of this number – the USI is yours for life.                                                                                                    |  |
|                                                                                                    |                                                | i cube make su                                                   | - Jeaneep an                                                                                                    |                                                                                                    |  |

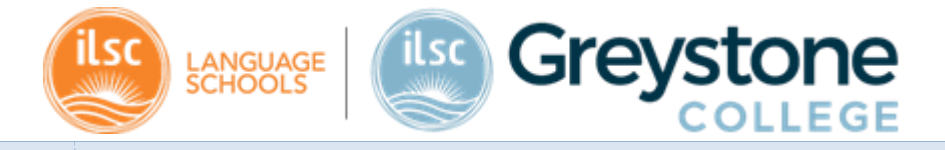

| 10. Inform Greystone | Please send your USI to Greystone College:                |
|----------------------|-----------------------------------------------------------|
| College              | <u>VETStudentSupportAustralia@GreystoneCollege.com.au</u> |

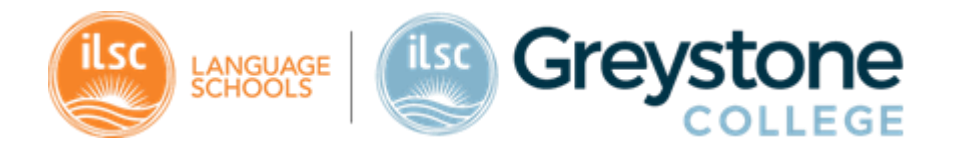

## You are not sure if you have a USI? You do not remember your password? Please see below what to do ©

### Find your USI

If you have undertaken any registered training since 2015, you may already have a USI.

There are 4 ways to find your USI

Note: All details entered must be the same details as recorded on the USI account.

Go to the USI Registry System

Agree to the Terms and Conditions and press 'Next'

Click on 'Forgotten USI'

Select one of 4 options below to retrieve your USI:

Click on "Find your USI".

https://www.usi.gov.au/students/find-

1. Go to

your-usi

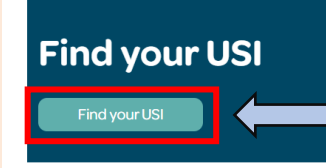

2. Select which option you prefer to use to retrieve your USI information

- Email address
- Mobile number
- Your personal details
- Your ID document

## FORGOTTEN USI

Indicates a mandatory field

\* Select one of the following options to retrieve your USI

- O Enter your email address to retrieve USI
- O Enter your mobile number to retrieve USI
- O Enter your personal information and check questions to retrieve USI
- O Enter your personal information and ID document to retrieve USI

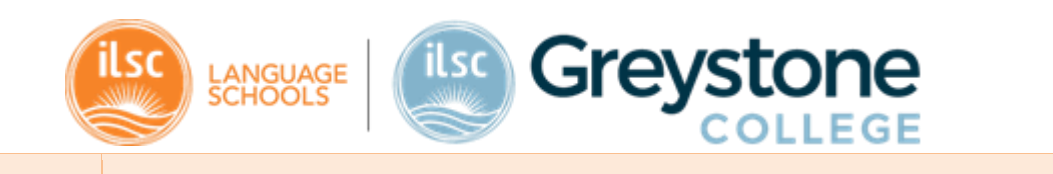

|                                                                            | FORGULTEN USI                                                                                                    |
|----------------------------------------------------------------------------|----------------------------------------------------------------------------------------------------|
|                                                                            | Indicates a mandatory field                                                                                                    |
|                                                                            | <ul> <li>Select one of the following options to retrieve your USI</li> <li>Enter your email address to retrieve USI</li> <li>Enter your mobile number to retrieve USI</li> <li>Enter your personal information and check questions to retrieve USI</li> <li>Enter your personal information and ID document to retrieve USI</li> </ul>                                                                                  |
| Provide the                                                                | Email Address                                                                                                    |
| quired<br>formation and<br>ck on<br><i>ıbmit</i> '.                        | Back Submit                                                                                                    |
| e email address,                                                           |                                                                                                    |
| rsonal details must be<br>e same as you used to                            | FORGOTTEN USI     Indicates a mandatory field                                                                                                    |
| ersonal details must be<br>e same as you used to<br>eate your USI account. | FORGOTTEN USI Indicates a mandatory field Select one of the following options to retrieve your USI Enter your email address to retrieve USI Enter your mobile number to retrieve USI Enter your personal information and check questions to retrieve USI Enter your personal information and ID document to retrieve USI                                                                                                |
| rsonal details must be<br>same as you used to<br>ate your USI account.     | FORGOTTEN USI Indicates a mandatory field Select one of the following options to retrieve your USI Enter your email address to retrieve USI Enter your mobile number to retrieve USI Enter your personal information and check questions to retrieve USI Enter your personal information and ID document to retrieve USI Mobile Number e.g. 040000000 The mobile number must be the same as you used to create your USI |

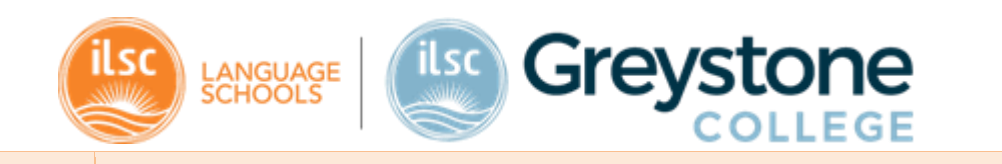

|                            | FORGOTTEN USI                                                                                                    |
|----------------------------|----------------------------------------------------------------------------------------------------|
|                            | Indicates a mandatory field                                                                                                    |
|                            | <ul> <li>Select one of the following options to retrieve your USI</li> <li>Enter your email address to retrieve USI</li> <li>Enter your mobile number to retrieve USI</li> <li>Enter your personal information and check questions to retrieve USI</li> <li>Enter your personal information and ID document to retrieve USI</li> </ul> |
|                            | ENTER PERSONAL DETAILS                                                                                                    |
| (continuing)               | Mandatory Criteria                                                                                                    |
| 3. Provide the             | Do you have a First Name and Family Name e.g. John Smith?                                                                                                    |
| required                   | Yes O No, I only have one name                                                                                                    |
| click on <i>'submit'</i> . | Family/Last Name                                                                                                    |
|                            | Date of Birth                                                                                                    |
|                            | Gender Male<br>Female                                                                                                    |
|                            | X (indeterminate/intersex/unspectified)                                                                                                    |
|                            |                                                                                                    |
|                            | First/Given Name                                                                                                    |
|                            | Middle Name/s                                                                                                    |
|                            | Town/City of Birth                                                                                                    |
|                            | Back Submit                                                                                                    |

| ilsc | LANGUAGE<br>SCHOOLS | ilsc | Greystone |
|------|---------------------|------|-----------|
|      |                     |      |           |

|                      | <ul> <li>Select one of the following options to retrieve your USI</li> <li>Enter your email address to retrieve USI</li> <li>Enter your mobile number to retrieve USI</li> <li>Enter your personal information and check questions to retrieve USI</li> <li>Enter your personal information and ID document to retrieve USI</li> </ul> ENTER PERSONAL DETAILS |  |
|----------------------|----------------------------------------------------------------------------------------------------|--|
|                      | Mandatory Criteria                                                                                                    |  |
|                      | Do you have a First Name and Family Name e.g. John Smith? <ul> <li>Yes</li> <li>No, I only have one name</li> </ul>                                                                                                    |  |
|                      | First/Given Name                                                                                                    |  |
|                      | Family/Last Name       Date of Birth                                                                                                    |  |
|                      | Gender Male<br>C Male<br>C Female<br>C X (indeterminate/intersex/unspecified)                                                                                                    |  |
|                      | Town/City of Birth                                                                                                    |  |
|                      | ✤ Optional Criteria (at least one required)                                                                                                    |  |
|                      | Email Address       Mobile Number                                                                                                    |  |
|                      | Postal Address Details                                                                                                    |  |
|                      | Country of Residence<br>This is the Country where<br>you live                                                                                                    |  |
|                      | Back Submit                                                                                                    |  |
| 4. Retrieve your USI | If the information provided matches what is recorded in the USI Registry System, you will receive your USI in your email or mobile number.                                                                                                    |  |

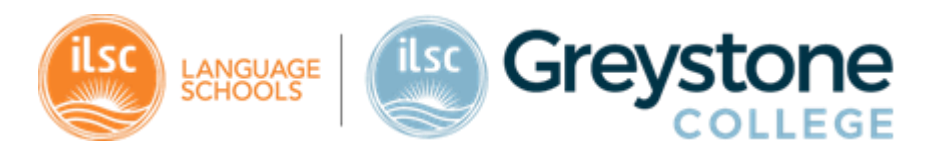

# 5. Could not retrieve a USI?

If the message "We could not find your account. Please try another option to retrieve your USI" comes up, it is likely that either:

a) You have not createda USI just yet.b) The informationprovided is not thesame recorded in theUSI Registry System.

| ! We could not find y                  | our account. Please     | try another optio | n to retrieve you | IT USI. |  |
|----------------------------------------|-------------------------|-------------------|-------------------|---------|--|
| ndicates a mandatory fie               | ld                      |                   |                   |         |  |
| Select one of the follow               | wing options to retriev | ve your USI       |                   |         |  |
| Enter your email a                     | ddress to retrieve US   | I                 |                   |         |  |
| O Enter your mobile                    | number to retrieve US   | SI                |                   |         |  |
| <ul> <li>Enter your persona</li> </ul> | al information and che  | eck questions to  | retrieve USI      |         |  |
| <ul> <li>Enter your persona</li> </ul> | al Information and ID   | document to ret   | leve USI          |         |  |
|                                        |                         |                   | Pack              |         |  |

If case 'b', please contact USI Support Team (see the first page of this document).